## How to View Billing Information Online

Log in to the Student Portal. The Student Portal can be accessed by clicking the link at the top of any of the CST webpages:

|                                         |           |            |                    | CS      | Videocenter CST | Student Portal | CST Saka | i CST Resour | ces |
|-----------------------------------------|-----------|------------|--------------------|---------|-----------------|----------------|----------|--------------|-----|
| t<br>CLAREMONT<br>SCHOOL OF<br>THEOLOGY |           |            |                    |         |                 |                |          |              |     |
| About CST                               | Academics | Admissions | Student Experience | Library | News & Media    | Events         | Giving   | Alumni/ae    | ۹   |

After logging in, click on the tab "Financial Information."

| CHOOL OF<br>THEOLOGY |                          |                    |                |              |                    |                                | Thursday, July 28, 2 |
|----------------------|--------------------------|--------------------|----------------|--------------|--------------------|--------------------------------|----------------------|
|                      | FINANCIAL<br>INFORMATION | A TTINGS AND TOOLS | Registration   | Degree Audit | Course Evaluations | Fall 2016 Incoming<br>Students | ras Dasy Duck (LOGO  |
| WELC                 | OME                      | Daisv Duck v       | Vhat is my ID? |              |                    |                                | 60                   |

Under this tab, you will see two categories: Financial Aid and Student Billing.

| CHOOL OF                                                                                                    |                                                          |                  |                    |                                | hursday, July 28, |
|----------------------------------------------------------------------------------------------------|----------------------------------------------------------|------------------|--------------------|--------------------------------|-------------------|
| ime in the second second second second second second second second second second second second second second s         |                                                          |                  |                    | Logged in as I                 |                   |
| TUP FINANCIAL NEORMATION                                                                                               | SETTINGS AND TOOLS Registrat                             | ion Degree Audit | Course Evaluations | Fall 2016 Incoming<br>Students |                   |
| Financial Aid                                                                                                    | Student Billing                                          |                  |                    |                                |                   |
| Financial Aid Award Letter<br>Nissing Documents<br>Accept / Decline Financial Aid<br>Access the FAFSA<br>Shopping List | 1098-T<br>Estimated Tuition Worksheet<br>Student Account |                  |                    |                                |                   |

## How to View Billing Information Online

Under Student Billing, click Estimated Tuition Worksheet to access your estimated balance prior to the issuing of final bills. Be sure to enter the correct semester for your Estimated Tuition Worksheet. To change the semester, click "Change":

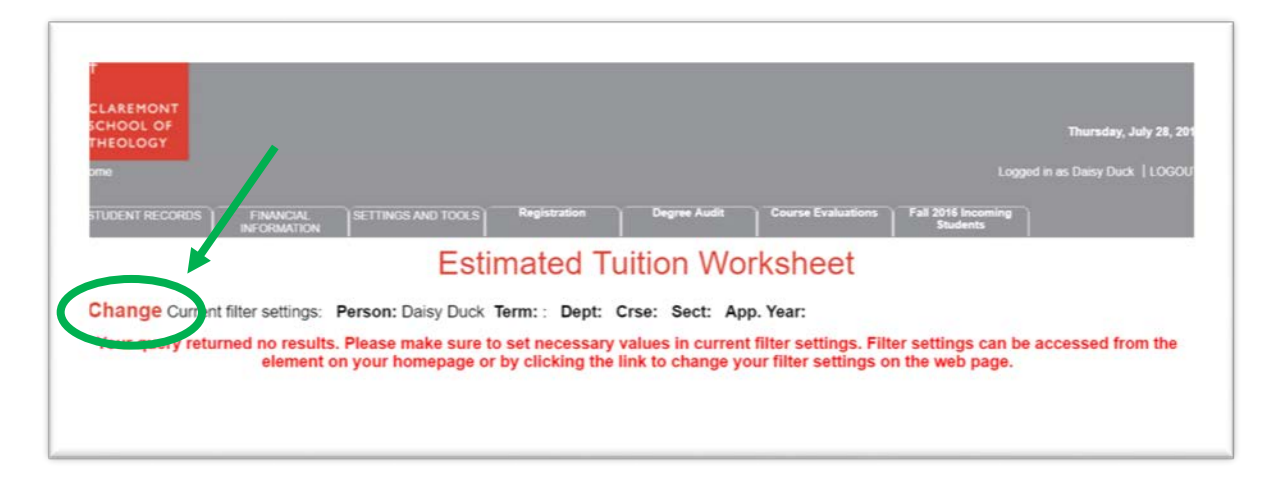

Select the correct semester, and click "Return to Previous Page" to access the worksheet.

| CLAREMONT<br>SCHOOL OF<br>THEOLOGY                   |                                           |                 |                    |                                | Thursday, July 28, 21      |
|------------------------------------------------------|-------------------------------------------|-----------------|--------------------|--------------------------------|----------------------------|
|                                                      |                                           |                 |                    |                                | ed in as Daisy Duck   LOGO |
| STUDENT RECORDS FINANCIAL SETTINGS AND TO            | OLS Registration                          | Degree Audit    | Course Evaluations | Fall 2016 Incoming<br>Students |                            |
|                                                      | Se                                        | ttings          |                    |                                |                            |
|                                                      |                                           |                 |                    |                                | Clear Settings             |
| Person<br>Term                                       | Daisy Duck                                | •               |                    |                                |                            |
| Department (Dept)<br>Course (Crse)<br>Section (Sect) | 2017SP: Spring 201<br>2017IN: Winter 2017 | 7 Semester<br>7 |                    |                                |                            |
| Application Year (App. Year)                         | 2016FA: Fall 2016 S<br>2016SU: Summer 2   | Gemester        | Return to Pro      | evious Page                    |                            |

## How to View Billing Information Online Page | 3

Your Estimated Tuition Worksheet will look like this:

|                                                                      | NANCIAL SETTINGS AND TOOLS                                        | Registration Degree A                                                 | udit Course Evaluations | Fall 2016 Incoming<br>Students |  |
|----------------------------------------------------------------------|-------------------------------------------------------------------|-----------------------------------------------------------------------|-------------------------|--------------------------------|--|
|                                                                      | Es                                                                | timated Tuition                                                       | Worksheet               |                                |  |
| Change Current filter                                                | settings: Person: Daisy Duc                                       | k Term: 2016FA: Fall 2016 Ser                                         | mester Dept: Crse: S    | ect: App. Year:                |  |
|                                                                      | Estimated Term Charge                                             | es Worksheet                                                          |                         |                                |  |
| Claremont School Of Th<br>1325 N College Ave<br>Claremont , CA 91711 | heology                                                           |                                                                       |                         |                                |  |
| ID: 1022696<br>Name Daisy Duck                                       |                                                                   |                                                                       | 07/28/2016              |                                |  |
|                                                                      | Term: Fall 2016 S                                                 | emester                                                               |                         |                                |  |
| Current Balance                                                      |                                                                   |                                                                       | \$0.00                  |                                |  |
| CHARGES                                                              |                                                                   |                                                                       |                         |                                |  |
| Total Charges                                                        |                                                                   |                                                                       | \$0.00                  |                                |  |
| FINANCIAL AID                                                        |                                                                   |                                                                       |                         |                                |  |
| Estimated Aid                                                        |                                                                   |                                                                       | \$0.00                  |                                |  |
| Total Financial Aid                                                  |                                                                   |                                                                       | \$0.00                  |                                |  |
| *Estimated Balance O<br>(Current Balance + Ch                        | r Account Refund<br>arges - Financial Aid)                        |                                                                       | \$0.00                  |                                |  |
|                                                                      | Please type the am                                                | ount you are paying: 0                                                |                         |                                |  |
|                                                                      |                                                                   | Credit Card                                                           | Submit Payment          |                                |  |
| This is an estimate of cl<br>applicable financial aid,               | harges, computed as of the da<br>is due by the first day of class | te of this notice. Payment in full<br>es. Payment plans for up to fou | , net of<br>r months    |                                |  |

## How to View Billing Information Online

Under Student Billing, click Student Account to view your balance after final bills are issued. If you are a resident of campus housing, you will see two accounts: H (Housing Account) and S (Student Account).

|                                                                       |                                       |                  | 2.8                     | Students   |
|-----------------------------------------------------------------------|---------------------------------------|------------------|-------------------------|------------|
|                                                                       | Student                               | Account          |                         |            |
| Change Current filter settings Person: Daisy D                        | uch Telm: 2016EA: Fall 20             |                  | t Crse Sect             | Ann Year   |
| Name: Duck Daisy                                                      |                                       | oro concolor Dop | . 0150. 0000.           | App. Ivai. |
| Bill Rate Code: MA - (MA - more point percent)                        | udent )                               |                  |                         |            |
| Receivable Type: H Housing Account<br>Classification Code:            | Billing Status:<br>Waive int?         |                  |                         |            |
|                                                                       | Previous Balance:<br>Current Balance: | \$0.00<br>\$0.00 |                         |            |
|                                                                       | Amount to Pay                         | Crodit           | Card                    |            |
|                                                                       | Payment Type                          | Submit Payment   | Jaro                    |            |
| Date/Time Trans Code Description<br>Current Trans                     | actions Balance                       | Amount           | Running Total<br>\$0.00 |            |
| Receivable Type: S Student<br>Classification Code: MA MA Theo Studies | Billing Status                        | :                |                         |            |
| Chassing and the Court of the Court                                   | Previous Balance:                     | \$0.00           |                         |            |
|                                                                       | Current Balance:                      | \$0.00           |                         |            |
|                                                                       | Payment Type                          | Credit (         | Card                    |            |
| Date/Time Trans Code Description                                      | actions Balance                       | Amount           | Running Total           |            |

To make an online payment via credit or debit card, click "Submit Payment" under either of your accounts.

|                                     | INFORM         | ATION                           |                                                                                                    | 10                                            | Students            | 3 |
|-------------------------------------|----------------|---------------------------------|----------------------------------------------------------------------------------------------------|-----------------------------------------------|---------------------|---|
|                                     |                |                                 | Student A                                                                                              | ccount                                        |                     |   |
|                                     |                |                                 |                                                                                                    |                                               |                     |   |
| Change Curren                       | nt filter sett | ings: Person: Daisy Du          | ck Term: 2016FA: Fall 2016                                                                             | Semester Dept: Crs                            | e: Sect: App. Year: |   |
| Name:                               | Duck, Da       | aisy                            |                                                                                                    |                                               |                     |   |
| Bill Rate Code:                     | MA - (MA       | A, MDIV, Non Degree Stu         | dents)                                                                                                 |                                               |                     |   |
| Receivable Type<br>Classification C | e:<br>ode:     | H Housing Account               | Billling Status:<br>Waive int?                                                                         |                                               |                     |   |
|                                     |                |                                 | Previous Balance:<br>Current Balance:                                                                  | \$0.00<br>\$0.00                              |                     |   |
|                                     |                |                                 | Payment Type                                                                                           | Crean Cord<br>bmit Payment                    |                     |   |
| Date/Time Tr                        | ans Code       | Description                     |                                                                                                    |                                               | In a Tatal          |   |
| butor mine m                        |                | Current Transa                  | tions Balance                                                                                          | Amount num                                    | so oo               |   |
| buttor filling fil                  |                | Current Transac                 | ctions Balance                                                                                         | Amount                                        | \$0.00              |   |
| Receivable Type                     | ode:           | S Student<br>MA MA Theo Studies | Billing Status:<br>Waive int?                                                                          | Amount                                        | \$0.00              |   |
| Receivable Type<br>Classification C | e:<br>ode:     | S Student<br>MA MA Theo Studies | tions Balance<br>Billling Status:<br>Waive Int?<br>Previous Balance:                                   | Amount Kunt                                   | so.oo               | > |
| Receivable Type<br>Classification C | e:<br>ode:     | S Student<br>MA MA Theo Studies | tions Balance<br>Billing Status:<br>Waive Int?<br>Previous Balance:<br>Current Balance:                | \$0.00<br>\$0.00                              |                     | > |
| Receivable Type<br>Classification C | ode:           | S Student<br>MA MA Theo Studies | Billing Status:<br>Waive int?<br>Previous Balance:<br>Current Balance:<br>Amount to Pay<br>Payment Tyn | S0.00<br>\$0.00<br>0<br>Credit card           |                     | > |
| Receivable Type<br>Classification C | ode:           | S Student<br>MA MA Theo Studies | Billing Status:<br>Waive int?<br>Previous Balance:<br>Current Balance:<br>Amount to Pay<br>Payment Tyr | S0.00<br>S0.00<br>Credit cast<br>bmit Payment |                     | > |